### Тренинговый Центр Анфисы Бреус "Вдохновение"

Пошаговые инструкции по управлению и ведению блога на WordPress

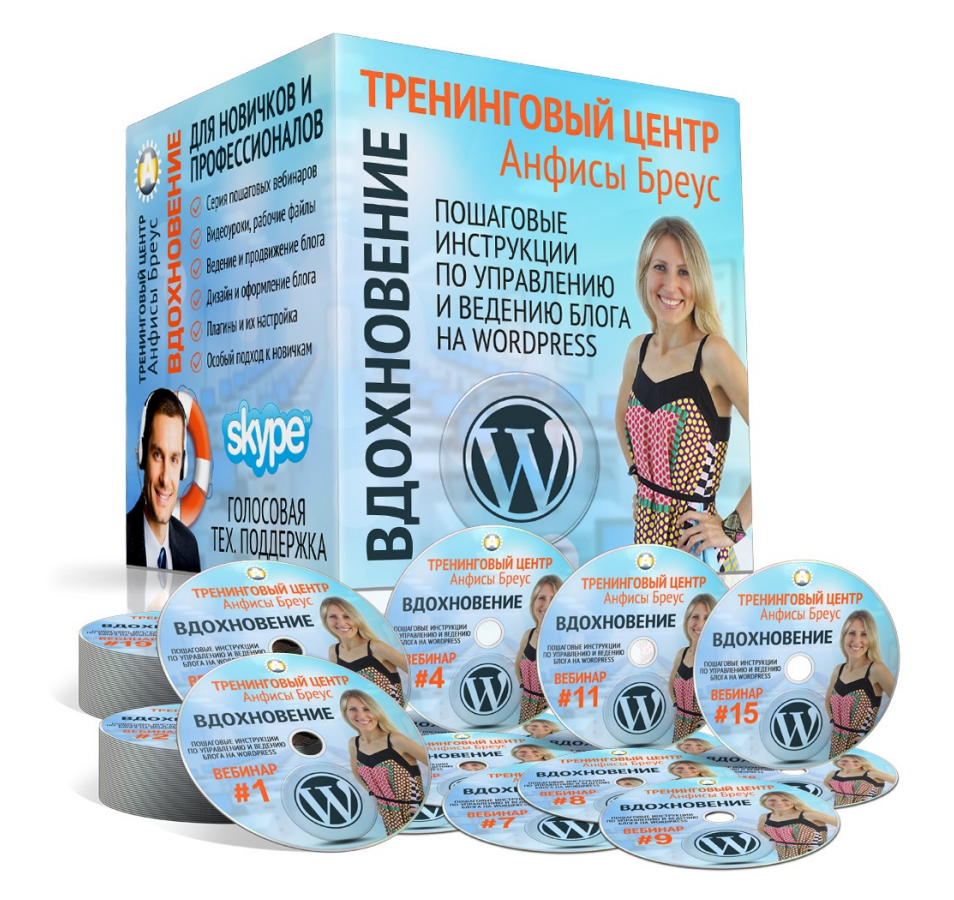

### Урок №95

1

Тема: Раздел WordPress Настройки

http://wptraining.ru

#### Содержание:

- Настройки Общие
- Настройки Написание
- Настройки Чтение
- Настройки Обсуждение
- Настройки Медиафайлы
- Настройки Постоянные ссылки

#### Настройки - Общие

1.В админке перейти в раздел «Настройки - Общие»

| WooCommerce                                                                     | После перехода н<br>миниатюра и анон                    |
|---------------------------------------------------------------------------------|---------------------------------------------------------|
| Товары Висшиний вид                                                             | Бесплатный перев<br>сертификата SSL<br>«Вдохновение», 4 |
| 🔊 опешний вид                                                                   | Как настроить фо                                        |
| 🖆 Плагины 2                                                                     | WPForm 27.10.2016                                       |
| 上 Пользователи                                                                  | Как настроить фо                                        |
|                                                                                 | 05,000                                                  |
| 🥒 Инструменты                                                                   | Оощие                                                   |
| 🎤 Инструменты                                                                   | Написание                                               |
| Инструменты Настройки                                                           | Написание<br>Чтение                                     |
| <ul> <li>Инструменты</li> <li>Настройки</li> <li>АВ-</li> </ul>                 | Оощие<br>Написание<br>Чтение<br>Обсуждение              |
| <ul> <li>Инструменты</li> <li>Настройки</li> <li>АВ-<br/>Woocommerce</li> </ul> | Написание<br>Чтение<br>Обсуждение<br>Медиафайлы         |

- 1. Прописать Название сайта и Краткое описание (отображаются в шапке сайта)
- 2. Адрес WordPress и Адрес сайта (одно и тоже)
- 3. Адрес Email желательно зарегистрировать Email домена
- 4. Если хотите открыть возможность регистрироваться на сайте поставить галочку и выбрать роль для нового пользователя

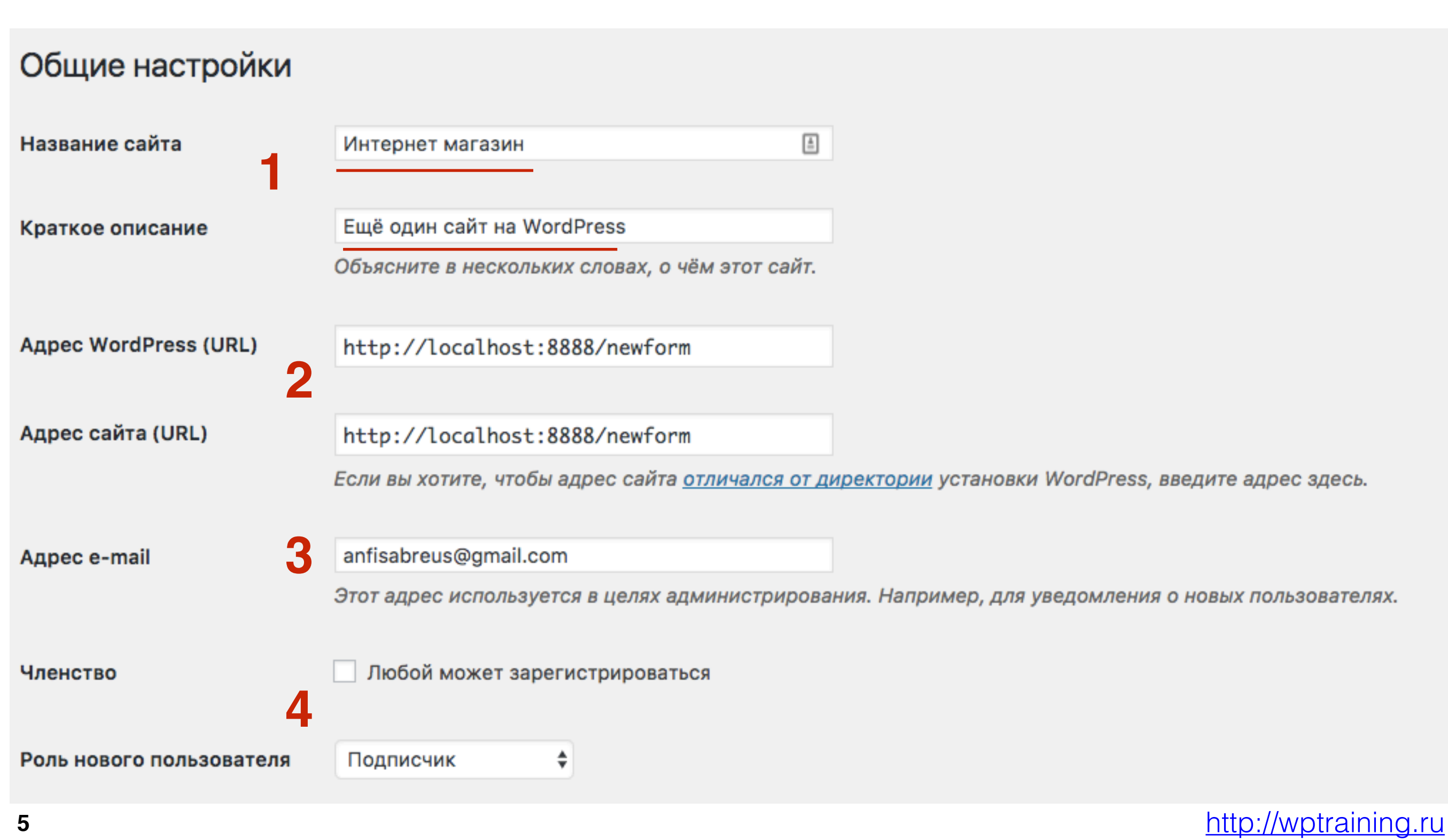

#### Название сайта и описание

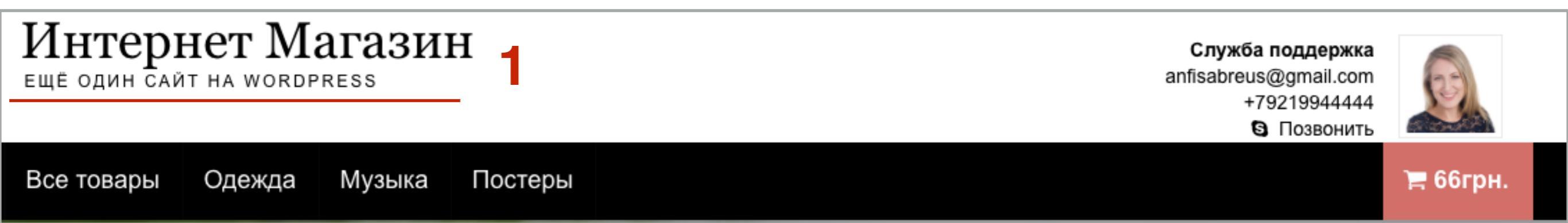

 Выбрать город для временной зоны (строка местное время должно совпадать с вашим на компьютере)
 Выбрать формат времени **Произвольно** и прописать - **ј F Y**

3. Выбрать формат времени Н:і

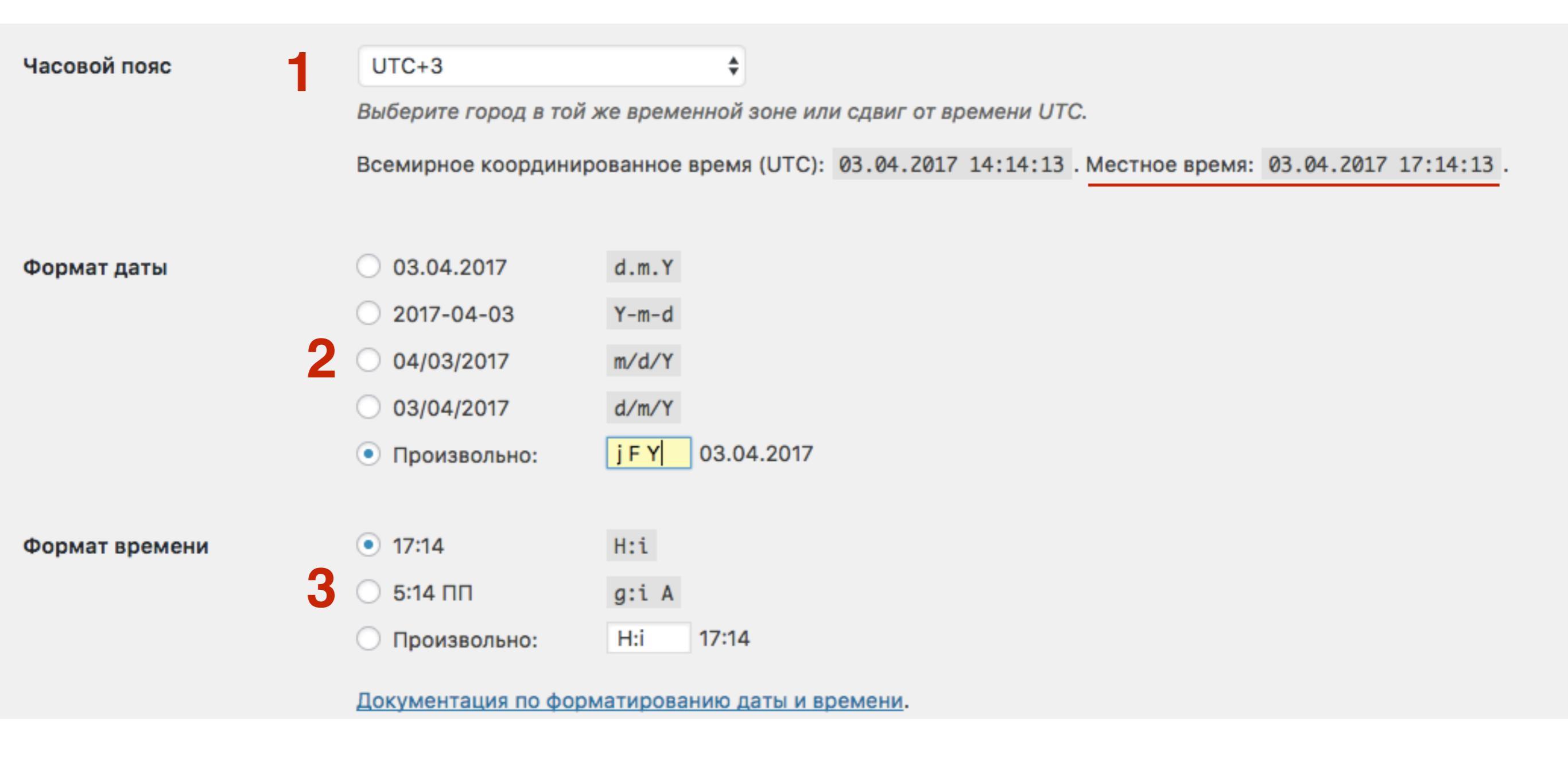

#### http://wptraining.ru

- 1. Выбрать первый день недели
- 2. Выбрать язык сайта
- 3. Нажать на кнопку «Сохранить изменения»

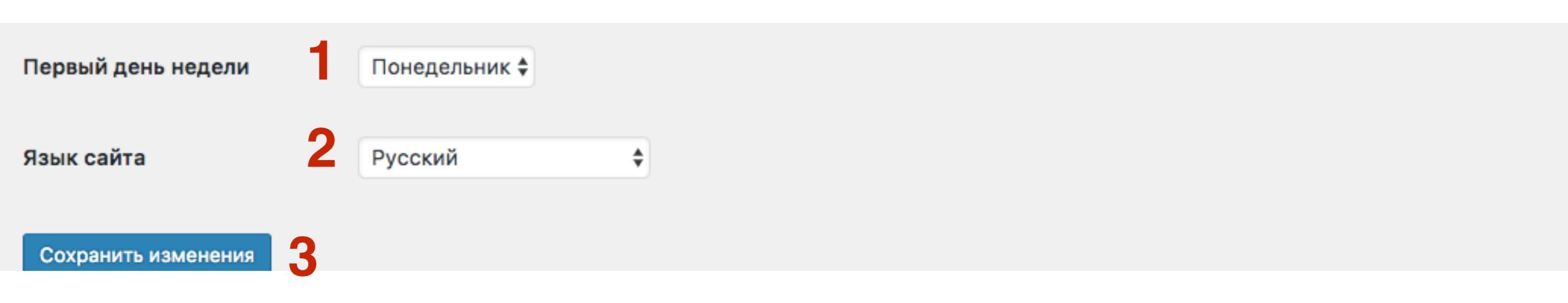

### Настройки - Написание

#### 1.В админке перейти в раздел «Настройки - Написание»

| WooCommerce                                                                     | После перехода н<br>миниатюра и анон                     |  |  |
|---------------------------------------------------------------------------------|----------------------------------------------------------|--|--|
| Товары Внешний вил                                                              | Бесплатный перев<br>сертификата SSL<br>«Вдохновение». 4  |  |  |
| 🖉 Плагины 2                                                                     | Как настроить фо<br>WPForm 27.10.2016                    |  |  |
| 👗 Пользователи                                                                  | Как настроить фо                                         |  |  |
|                                                                                 | Общие                                                    |  |  |
| 差 Инструменты                                                                   | Общие                                                    |  |  |
| Инструменты Настройки                                                           | Общие<br>Написание                                       |  |  |
| <ul> <li>Инструменты</li> <li>Настройки</li> </ul>                              | Общие<br>Написание<br>Чтение                             |  |  |
| <ul> <li>Инструменты</li> <li>Настройки</li> <li>АВ-</li> </ul>                 | Общие<br>Написание<br>Чтение<br>Обсуждение               |  |  |
| <ul> <li>Инструменты</li> <li>Настройки</li> <li>АВ-<br/>Woocommerce</li> </ul> | Общие<br>Написание<br>Чтение<br>Обсуждение<br>Медиафайлы |  |  |

- 1. Выбрать основную рубрику (рубрика куда будут
  - прикрепляться статьи по умолчанию)
- 2. Основной формат записей Стандартный
- 3. Публикация через Email лучше не использовать, может
  - быть использовано спамерами

|                                                                    |                                                                                                    |                  |                            |                            |                        |                            |                              |                                      | Помощь 🔻      |
|--------------------------------------------------------------------|----------------------------------------------------------------------------------------------------|------------------|----------------------------|----------------------------|------------------------|----------------------------|------------------------------|--------------------------------------|---------------|
| настроики пуоликац                                                 | ,NN                                                                                                    |                  |                            |                            |                        |                            |                              |                                      |               |
| Основная рубрика                                                   | Акции и новости 🖨                                                                                        |                  |                            |                            |                        |                            |                              |                                      |               |
| Основной формат записей 2                                          | Стандартный 🕈                                                                                            |                  |                            |                            |                        |                            |                              |                                      |               |
| Публикация через e-mail                                            | 3                                                                                                    |                  |                            |                            |                        |                            |                              |                                      |               |
| Чтобы публиковать записи в Word<br>поэтому лучше держать этот адре | lPress при помощи e-mail, вам необходимо создать о<br>ес в тайне. Вот, например, три произвольных имени, | крытый<br>которы | i e-mail с F<br>Ie вы можи | РОРЗ-досту<br>кете исполь: | упом. Люб<br>зовать: R | ое сообщени<br>nSMm1SJ , W | le, пришедше<br>№R2VUD8 , q1 | ее на этот адрес, будет<br>AAVzgly . | опубликовано, |
| Почтовый сервер                                                    | mail.example.com                                                                                         | ] Порт           | т 110                      |                            |                        |                            |                              |                                      |               |
| Логин                                                              | login@example.com                                                                                        |                  |                            |                            |                        |                            |                              |                                      |               |
|                                                                    |                                                                                                    |                  |                            |                            |                        |                            |                              |                                      |               |
| Пароль                                                             | password                                                                                                 |                  |                            |                            |                        |                            |                              |                                      |               |
| Duferrare                                                          |                                                                                                    |                  |                            |                            |                        |                            |                              |                                      |               |
| Рубрика по умолчанию для<br>публикации по почте                    | Акции и новости 🕏                                                                                        |                  |                            |                            |                        |                            |                              |                                      |               |

1. Сервисы обновлений (вставить список сервисов обнволений) 2. Нажать на кнопку «**Сохранить изменения**»

#### Сервисы обновления

Когда вы публикуете новую статью, WordPress автоматически уведомляет следующие сайты служб слежения за обновлениями. І <u>слежения за обновлениями»</u> в Кодексе. Если адресов служб несколько, пишите каждый в новой строке.

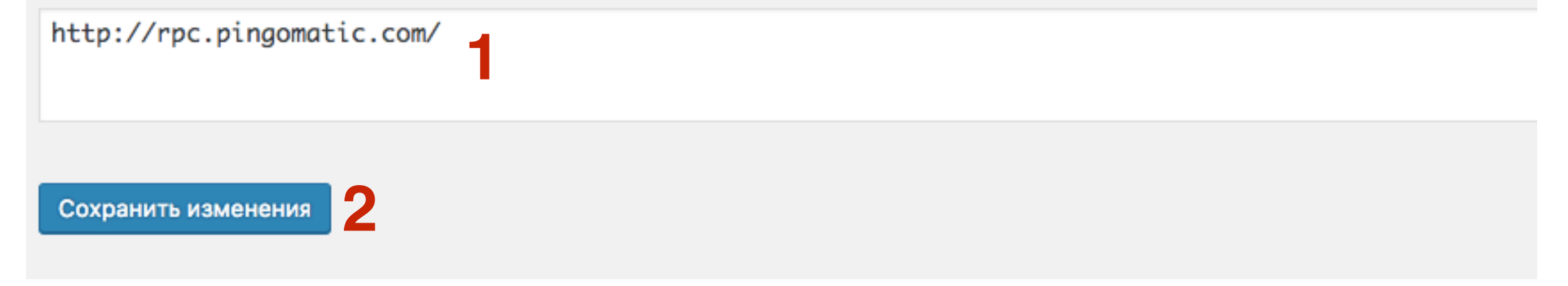

#### Настройки - Чтение

1.В админке перейти в раздел «Настройки - Чтение»

| WooCommerce                                                                     | После перехода н<br>миниатюра и анон                     |
|---------------------------------------------------------------------------------|----------------------------------------------------------|
| Товары Висший вил                                                               | Бесплатный перен<br>сертификата SSL<br>«Влохновение», 4  |
| 🔊 онешний вид                                                                   | Как настроить фо                                         |
| 🖆 Плагины 2                                                                     | WPForm 27.10.2016                                        |
| 上 Пользователи                                                                  | Как настроить фо                                         |
|                                                                                 |                                                          |
|                                                                                 | Общие                                                    |
| 差 Инструменты                                                                   | Общие<br>Написание                                       |
| Инструменты Настройки                                                           | Общие<br>Написание                                       |
| <ul> <li>Инструменты</li> <li>Настройки</li> </ul>                              | Общие<br>Написание<br>Чтение                             |
| <ul> <li>Инструменты</li> <li>Настройки</li> <li>АВ-</li> </ul>                 | Общие<br>Написание<br>Чтение<br>Обсуждение               |
| <ul> <li>Инструменты</li> <li>Настройки</li> <li>АВ-<br/>Woocommerce</li> </ul> | Общие<br>Написание<br>Чтение<br>Обсуждение<br>Медиафайлы |

 Что отображает на главной (список статье - Ваши последние записи, или статическую страницу - предварительно нужно создать страницу для главной и страницу для статей)
 Выбрали статическую страницу, выберите из списка страницу

для главной и страницу для записей

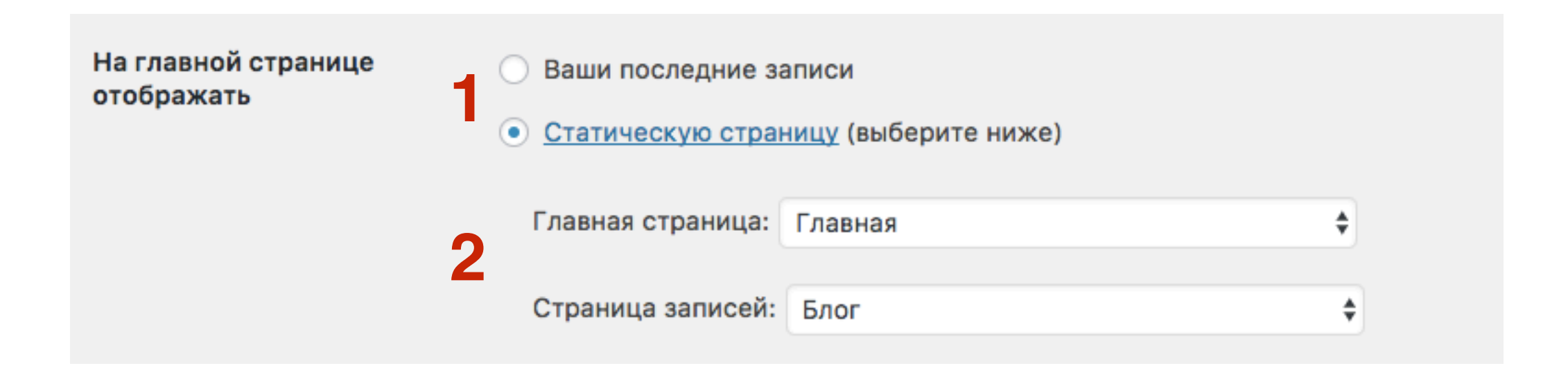

1. Сколько записей будет отображаться на странице со статьями

2. Сколько статей будет отображаться в ленте RSS 3. Что будет в RSS полны текст или анонс

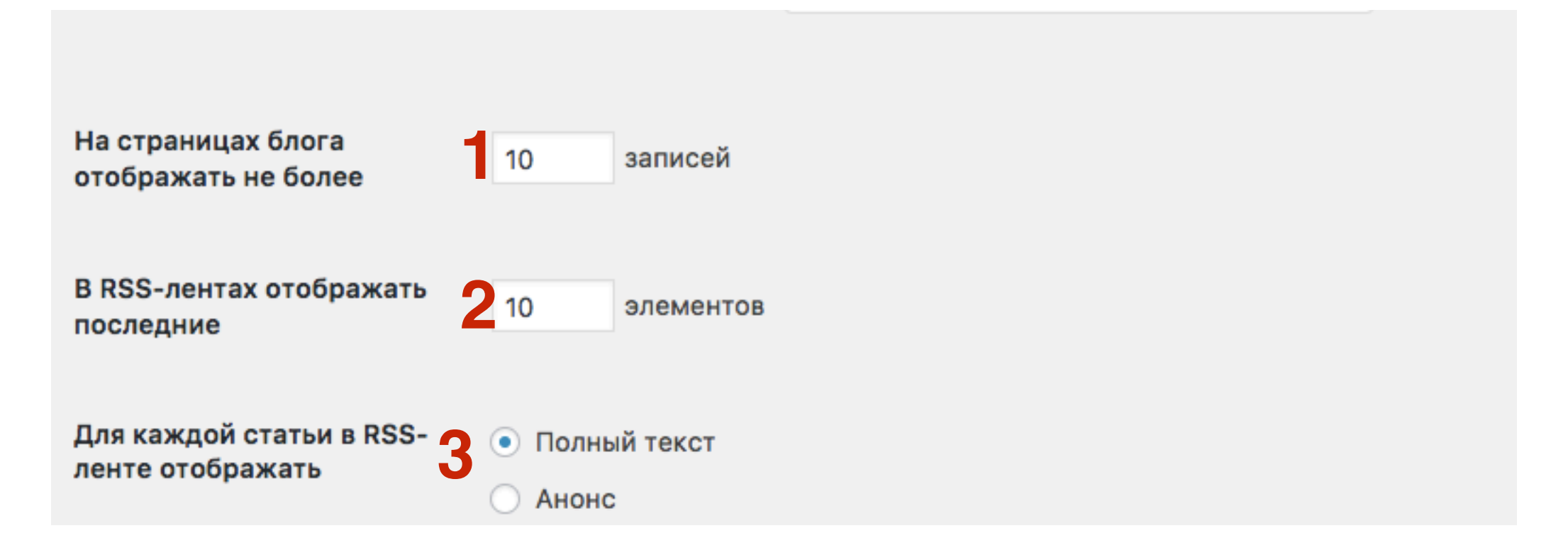

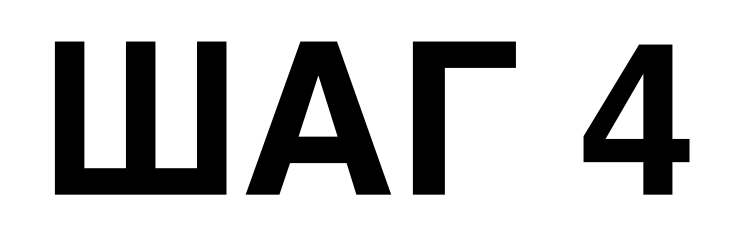

1.Поставить галочку, если хотите запретить поисковикам индексировать сайт (рассматривается поисковиками как рекомендация)

2. Нажать кнопку Сохранить изменения

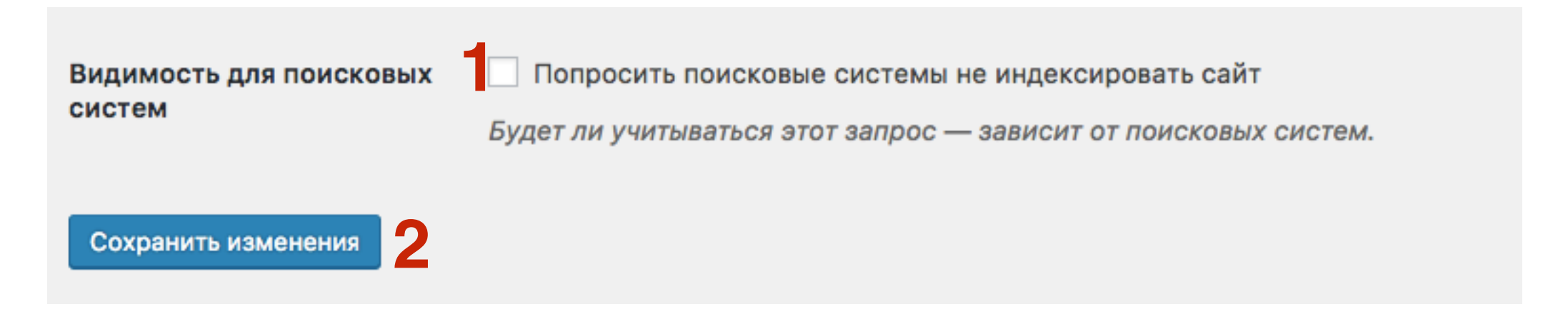

### Настройки - Обсуждение

#### 1.В админке перейти в раздел «Настройки - Обсуждение»

| WooCommerce                     | После перехода н<br>миниатюра и анон                    |  |  |  |
|---------------------------------|---------------------------------------------------------|--|--|--|
| Товары Вискимий вид             | Бесплатный перев<br>сертификата SSL<br>«Влохновение», 4 |  |  |  |
| 🔊 онешний вид                   | Как настроить фо                                        |  |  |  |
| 🖆 Плагины 24                    | WPForm 27.10.2016                                       |  |  |  |
| 上 Пользователи                  | Как настроить фо                                        |  |  |  |
| 差 Инструменты                   | Общие                                                   |  |  |  |
|                                 |                                                         |  |  |  |
| Настройки                       | Написание                                               |  |  |  |
| <b>∔†</b> Настройки             | Написание<br>Чтение                                     |  |  |  |
| Настройки АВ-                   | Написание<br>Чтение<br>Обсуждение                       |  |  |  |
| Настройки<br>АВ-<br>Woocommerce | Написание<br>Чтение<br>Обсуждение<br>Медиафайлы         |  |  |  |

Настройки для статьи по умолчанию
 Другие настройки комментариев

| Настройки обсужде                         | ЯИНЯ                                                                                                    |
|-------------------------------------------|----------------------------------------------------------------------------------------------------|
| Настройки для статьи по<br>умолчанию      | <ul> <li>Пытаться оповестить блоги, упоминаемые в статье</li> <li>Разрешить оповещения с других блогов (уведомления и обратные ссылки) на новые статьи</li> <li>Разрешить оставлять комментарии на новые статьи</li> <li>(Эти настройки могут быть изменены для каждой отдельной статьи.)</li> </ul>                                                                                                    |
| Другие настройки <b>2</b><br>комментариев | <ul> <li>Автор комментария должен указать имя и e-mail</li> <li>Пользователи должны быть зарегистрированы и авторизованы для комментирования.</li> <li>Автоматически закрывать обсуждение статей старше 14 дней</li> <li>Разрешить древовидные (вложенные) комментарии глубиной 5 \$ уровней</li> <li>Разбивать комментарии верхнего уровня на страницы по 10 штук, по умолчанию отображается последняя \$ страница</li> <li>Сверху каждой страницы должны располагаться ранние \$ комментарии</li> </ul> |

Π

Отправить мен письмо, когда
 Перед отправление комментария

Отправить мне письмо, когда

4

Кто-нибудь оставил комментарий

Комментарий ожидает проверки

Перед появлением 2 комментария

- Комментарий должен быть одобрен вручную
- Автор должен иметь ранее одобренные комментарии

1.Указать доступное количество ссылок в комментарии
2.Указать Стоп слова (или окончания слов), имена авторов комментариев, URLы, Email адреса, IP - написать список (каждое слово, IP email И так далее) на новой строке. Если что-то из перечисленного будет в комментарии, комментарий будет отправлен на модерацию

| Модерация комментариев | Поставить комментарий в очередь на модерацию, если он содержит более 2 ссылок. (Характерная особенность спама — большое число ссылок.)                                                                                                    |
|------------------------|----------------------------------------------------------------------------------------------------|
|                        | Если комментарий содержит какие-либо из этих слов в своём тексте, имени автора, URL, адресе e-mail или IP — поместить его в <u>очередь на</u> <u>модерацию</u> . Каждое слово или IP с новой строки. Используется поиск по подстроке, то есть по слову «press» будет найдено «WordPress». |
|                        |                                                                                                    |
| 2                      |                                                                                                    |
|                        |                                                                                                    |
|                        |                                                                                                    |

1. Черный список комментаторов (по IP, имена авторов, Адреса сайтов). Такие комментарии будут отмечены как спам. Каждое слово, IP, Email на новой строчке

#### Чёрный список

Если комментарий содержит какие-либо из этих слов в своём тексте, имени автора, URL, адресе e-mail или IP — он будет помечен как спам. Каждое слово или IP с новой строки. Используется поиск по подстроке, то есть по слову «press» будет найдено «WordPress».

1.Поставить галочку, если хотите, чтобы показывались аватары комментаторов

2. Выбрать G - для любой аудитории

#### Аватары

Аватар — это изображение рядом с вашим именем, помогающее опознать ваш комментарий на сайтах, поддерживающих эту функцию. Здесь вы можете настроить отображение аватаров для посетителей, оставляющих комментарии на вашем сайте.

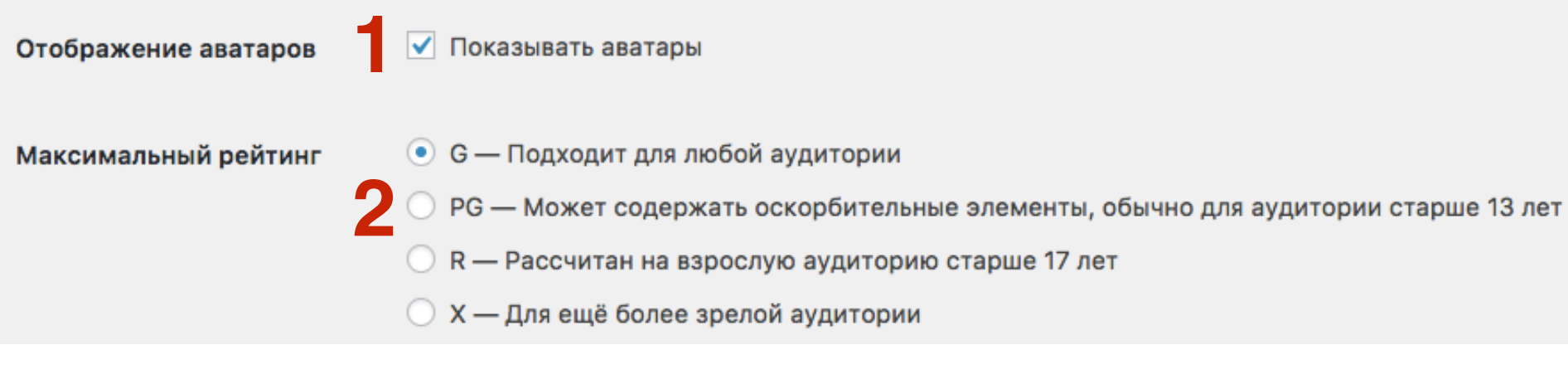

1. Выбрать как будет выглядеть аватар по умолчанию 2. Сохранить изменения

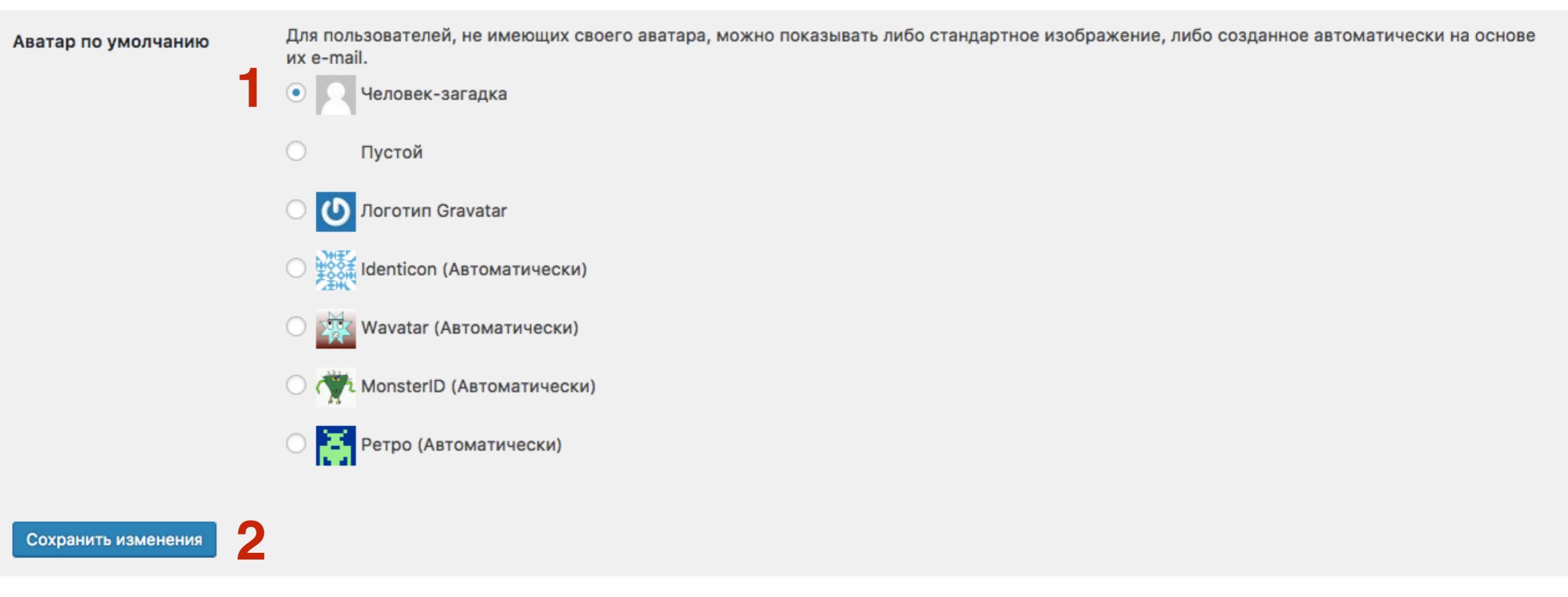

### Настройки - Медиафайлы

#### 1.В админке перейти в раздел «Настройки - Обсуждение»

| Wee WooCommerce                                                                 | После перехода н<br>миниатюра и анон                     |  |  |
|---------------------------------------------------------------------------------|----------------------------------------------------------|--|--|
| 資 Товары                                                                        | Бесплатный перен<br>сертификата SSL<br>«Влохновение» 4   |  |  |
| 🔊 внешнии вид                                                                   | Как настроить фо                                         |  |  |
| 🖆 Плагины 2                                                                     | WPForm 27.10.2016                                        |  |  |
| 上 Пользователи                                                                  | Как настроить фо                                         |  |  |
|                                                                                 | Общие                                                    |  |  |
| 差 Инструменты                                                                   | Общие                                                    |  |  |
| Инструменты Настройки                                                           | Общие<br>Написание                                       |  |  |
| <ul> <li>Инструменты</li> <li>Настройки</li> </ul>                              | Общие<br>Написание<br>Чтение                             |  |  |
| <ul> <li>Инструменты</li> <li>Настройки</li> <li>АВ-</li> </ul>                 | Общие<br>Написание<br>Чтение<br>Обсуждение               |  |  |
| <ul> <li>Инструменты</li> <li>Настройки</li> <li>АВ-<br/>Woocommerce</li> </ul> | Общие<br>Написание<br>Чтение<br>Обсуждение<br>Медиафайлы |  |  |

- 1. Размер миниатюры
- 2. Средний размер
- 3.Крупный размер
- 4. Поставить галочку Помещать загруженные мной файлы в папки по месяцу и году
- 5. Нажать на кнопку «Сохранить изменения»

#### Настройки медиафайлов

#### Размеры изображений

Указанные ниже числа определяют максимальные размеры изображения в пикселях при добавлении его в библиотеку файлов.

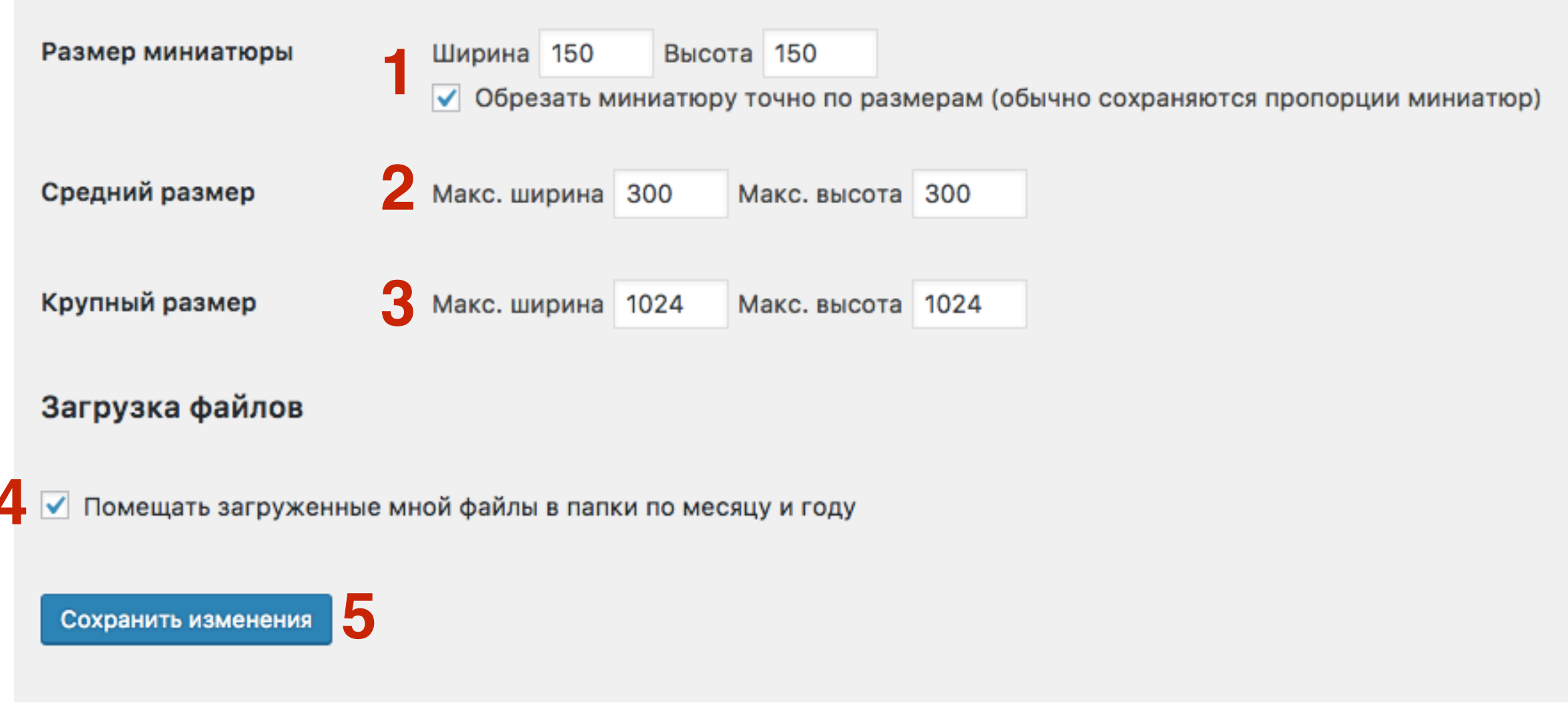

#### Настройки - Постоянные ссылки

#### 1.В админке перейти в раздел «Настройки - Обсуждение»

| WooCommerce                                                                                    | После перехода н<br>миниатюра и анон                                          |
|------------------------------------------------------------------------------------------------|-------------------------------------------------------------------------------|
| 🔊 Товары                                                                                       | Бесплатный перен<br>сертификата SSL<br>«Влохновение». 4                       |
| 🔊 внешнии вид                                                                                  | «одохновение». ч                                                              |
| 🖆 Плагины 2                                                                                    | Как настроить фо<br>WPForm 27.10.2016                                         |
| 上 Пользователи                                                                                 | Как настроить фо                                                              |
|                                                                                                |                                                                               |
| 差 Инструменты                                                                                  | Общие                                                                         |
| 🖉 Инструменты                                                                                  | Общие<br>Написание                                                            |
| <ul><li>Инструменты</li><li>Настройки</li></ul>                                                | Общие<br>Написание<br>Чтение                                                  |
| <ul> <li>Инструменты</li> <li>Настройки</li> <li>АВ-</li> </ul>                                | Общие<br>Написание<br>Чтение<br>Обсуждение                                    |
| <ul> <li>Инструменты</li> <li>Настройки</li> <li>АВ-<br/>Woocommerce</li> </ul>                | Общие<br>Написание<br>Чтение<br>Обсуждение<br>Медиафайлы                      |
| <ul> <li>Инструменты</li> <li>Настройки</li> <li>АВ-<br/>Woocommerce</li> <li>Форма</li> </ul> | Общие<br>Написание<br>Чтение<br>Обсуждение<br>Медиафайлы<br>Постоянные ссылки |

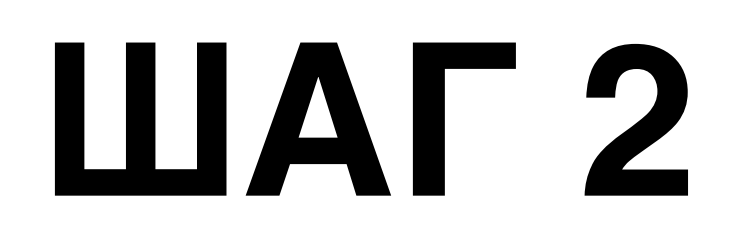

1.В постоянных ссылках выбрать опцию Название записи 2.Сохранить изменения

<u>+</u>

#### Настройки постоянных ссылок

WordPress даёт возможность указать для постоянных ссылок и архивов собственную структуру. Это может придать вашим ссылкам эстетичность, удобство использования и обеспечить совместимость в будущем. Можно просмотреть полный список доступных тегов, а для начала — несколько примеров.

#### Общие настройки

| 🔘 Простые          | http://localhost:8888/newform/  | ?p=123                  |
|--------------------|---------------------------------|-------------------------|
| 🔘 День и название  | http://localhost:8888/newform/  | 2017/04/03/sample-post/ |
| 🔘 Месяц и название | http://localhost:8888/newform/  | 2017/04/sample-post/    |
| 🔘 Цифры            | http://localhost:8888/newform/  | archives/123            |
| • Название записи  | http://localhost:8888/newform/s | sample-post/            |
| О Произвольно      | http://localhost:8888/newform   | /%postname%/            |

#### Дополнительно

Если хотите, можно добавить произвольные префиксы для URL-адресов рубрик и меток. Например, /topics/ сделает ссылки на рубрики такими: http://localhost:8888/newform/topics/uncategorized/. Если оставить поля пустыми, будут использованы значения по умолчанию. Помощь 🔻

### Урок №96

**Тема**: Как создать Интернет магазин с плагином Woocommerce (Часть 1)

Вторник, 04 мая, в 20.00

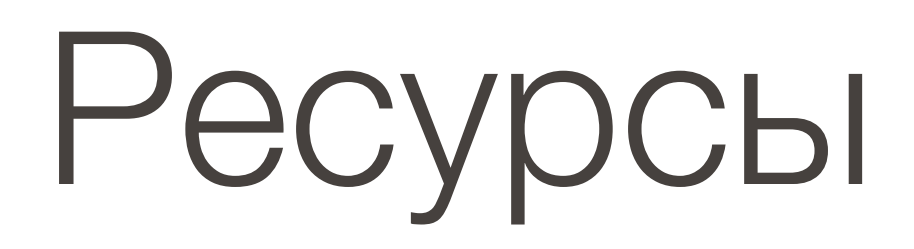

#### http://wptraining.ru

записи вебинаров, план и расписание занятий

#### http://wpwebinar.ru

вход на вебинары, скидка для участников

#### http://anfisabreus.ru/blog

записи вебинаров, обсуждение, вопросы, предложения

#### http://vk.com/wpblog.club

группа в контакте, обсуждение, вопросы, предложения